#### X007 X 自動投稿(予約投稿)ツール

本ツールはスプレッドシート(エクセル・CSV)に投稿文と画像/動画の URL を記載するだけで、設定した時間 間隔で X(Twitter)に自動投稿します。また投稿したポストに返信する形で任意の文章と画像/動画も返信できま す。この返信機能は、リポストやコメントの意図的な誘導禁止など厳しくなった X プロモーション規制の範囲 内で自然とコメントが増えインプレッションやリポストが増えるきっかけになったり、ポストには URL を記載 しないことによりアカウント評価を高めつつ返信部分に URL を記載することでその URL にアクセスを集める ことにもつながります。

本ツールは最短で1時間に1回、スプレッドシートに記載された投稿文をXに自動投稿します。スプレッドシ ートはもちろんパソコンも開いていなくても稼働し続けます。

本ツールは下記 URL にアクセスし、開いたスプレッドシートをコピーして使用してください。 またコピーからコピーを作成することで投稿したい文章リストも無制限、X アカウント数も無制限で使用して いただくことができます。※同一の API には回数制限規制がありますのでご注意ください。

※使いまわせる API など設定事項を記入した状態でコピーをすると設定が楽です。

※本ツールの使用には、Xの(無料)APIが必要です。こちらのマニュアル https://net0123club.net/fxcontents/cwap.pdf を事前にお読みいただくと理解が深まります。

◆ツールのファイルはこちらです

※下記のリンクをクリックするとコピーの作成が求められますのでそのままコピーを作成して使用してください。 X007 ⇒

https://docs.google.com/spreadsheets/d/1bMUunjheypLsAwU8I-VnVHeUUB4tBkzMOz15aS4sSeM/copy

◆APIの取得方法など詳細なマニュアルはこちらからダウンロードしてください

⇒ https://net0123club.net/fxcontents/cwap.pdf

◆本ツールのご利用には無料ユーザー登録が必要です

⇒ https://net0123club.net/fx-hfm/youpapauser/

ユーザー登録していただいたメールアドレスを設定2シートのE16 セルに記入していただくとツールはご利用 いただける状態になります。

◆本ツールシリーズは多数のバリエーションを開発しており、無料配布や先行販売を予定しています。 こちらの専用メルマガにご登録いただくと無料配布情報などをいち早くお知らせいたします

⇒ https://net0123club.net/fx-hfm/chatgptwordpressautopost/

・楽天アフィリエイト・DTI アフィリエイト・DMM アフィリエイトなどのアフィリエイト向けライン

・各分野の最新ニュースからの自動投稿ができる最新ニュースシリーズ

特にニュースタイトルや商品ランキングなど即時性の強い内容の X への自動投稿は瞬間的にインプレッション が伸びる傾向がありますので、X からの集客力を強くしたいユーザーにはお勧めのツールとなります。 また定期的な投稿はアカウント評価を上げる要素となります。

最新の情報は

⇒ https://net0123club.net/fx-hfm/chatgptwordpressautopost/

# 使用継続ボタンについて

本ツールは2週間に一度、指定のサイトを閲覧していただくことで使用を継続できます。 使用継続ボタンを押すように表示された時は、上部メニュー<使用継続ボタン>から<使用継続ボタン>を押す ことで使用継続できます。

また自動投稿を ON にしている場合、スプレッドシートを開くことがないために、使用継続期間が迫ってくる ことがあります。使用継続期間切れが迫った場合は、自動的にユーザー登録したメールアドレス宛にリマイン ドメールが送信されますので、メール内のリンクから該当のスプレッドーシートを簡単に開くことができます ので、スプレッドシートを開き使用継続ボタンを押してください。

※この機能を、あなた自身のアフィリエイトリンクや広告宣伝したい URL、アクセスを集めたい URL に変更 して自由に配布できるバージョンをリリース予定です。

※2 週間に1度の広告表示ですが、ツールユーザーは、コピーをして複数のスプレッドシートを運用することが 多いので、あなたの URL を表示する機会はスプレッドシートの分だけ多くなります。

こちらの特別版のリリース情報などは以下のページからメールマガジンにご登録ください。

## 最新の情報は

⇒ https://net0123club.net/fx-hfm/chatgptwordpressautopost/

X007の基本的な使い方

◆投稿したい文章と画像/動画のセット

「出力2シート」のB列に記載された投稿文を1つずつ投稿します。

出力 2 シートの B 列に投稿したい投稿文、C 列に投稿に添付したい画像/動画の Google ドライブの URL を記載してください。

※画像/動画ファイルは添付したい投稿文(B 列)と同じ行の「C 列セル」を選択し、上部メニューの<画像/動画 をアップロードをする>を押すことで、Google ドライブに簡単にアップロードし、選択した C 列セルに URL を自動記載することもできます。

例えば出力 2 シートの"B3 セルの内容"と一緒に投稿したい画像や動画は同じ行の"C3 セル"に Google ドライブ の URL を記載します。この場合、C3 セルを選択した状態で、上部のメニューの「メディア Upload」⇒「画像 /動画をアップロードをする」を押すと、開いたダイヤログから画像/動画を選択してアップロードすることがで きます。アップロードが完了すると選択したセル(この場合は C3 セル)に自動的に Google ドライブの URL が記 載されます。同じ画像/動画を投稿したい場合は、毎回アップロードしなくても、Google ドライブの URL をコ ピペすることで同じ画像/動画を投稿することができます。

◆ランダムモード

X007 は、出力2シートのB列に記載された投稿文を上から順番に投稿し、投稿した行のA列の投稿回数が1 に変化します。B列に記載がある行でA列に記載がない行には、自動的に0を入力します。 またA列の値は任意に0か1を入力していただくこともできます。※途中に空白行を作ることとB列に記載が 無いのにA列に記載がある行は誤作動の原因となりますので、いずれも削除してしまってください。

B列に記載のあるA列の値が全て1になると、全ての投稿文が投稿済みとなり、一旦A列の値を全て0にした 上で最初の行から投稿を繰り返します。

以上がランダムモードが OFF の場合の動きとなります。

設定 2 シートの C12 セルを ON にすると、ランダムモードとなり A 列の値が 0 の行から「上から順番に」では なく"ランダム"に行を選択し投稿するようになります。

◆返信モード

設定2シートのC14 セルをON にすると、投稿(ポスト)した際に、そのポストへの返信も同時に実行します。 この自身への返信はポストの続きとしてポスト直下に表示されます。大変目立つのでコメントやリポストが増え る効果につながりやすくなります。

返信したい文章は設定2シートのC8 セルに記載してください。返信に添付したい画像/動画(メディア)はC9 セルに Google ドライブの URL を記載してください。※C9 セルを選択した状態で上部メニューよりアップロー ドするとC9セルに自動的にURLが記載されて便利です。

◆投稿結果

結果2シートに投稿結果が自動的に記載されます。結果については任意の行を削除しても大丈夫です。(結果2 のシートは削除しないでください)

まとめると

・出力2シートのB列に投稿文・C列に投稿したいメディアのGoogle ドライブ URL を記載

・投稿の順番は、設定2シートのランダムモードを ON にするとランダム、OFF にすると上から順番に投稿し ます

・設定2シートの返信モードを ON にすると投稿(ポスト)に対して、毎回設定2シートの C8 セルと C9 セルに 記載した本文とメディアを、本文の続きとしてコメント欄に固定された返信ができます。ここが OFF の場合は リポストしません。

以上が基本的な動作となります。

投稿方法<上から順番に投稿か/ランダム投稿か><返信はするかしないか>決まったら設定内容を確認してみま しょう。

### ※設定

X(Twitter)の無料 API の取得の為に、まずスプレッドシートの CallBackURL が必要になります。 スプレッドシートの上部メニュー<CallBackURL>→<CallBackURL を取得する>を押して、設定 2 シートの C23 セルに表示される CallBackURL をコピペして X の API 取得時に登録してください。

取得した X(Twitter)の API Consumer Key は設定 2 シートの C27 セルに記入、Consumer Secret は設定 2 シ ートの C28 セルに記入してください。

Consumer Key と Consumer Secret を設定 2 シートに記入しましたら、投稿したい X(Twitter)アカウントにログ インした状態で上部メニュー<X 認証>→<X と認証登録する>を押してください。

ウィンドウに表示されたリンクをクリックすると、認証画面になります。この時、投稿したいアカウントと違 うアカウントが表示されている場合は、一旦別のウィンドウでXからログアウト、目的のアカウントで再ログ インしてみてください。認証を許可して、Success と表示されたら認証完了となります。

※認証解除は上部メニュー<X 認証>→<X 認証を解除する>を押すと認証解除されます。

無料 API での運用は不安定な部分があり、認証状態や投稿にエラーが出た場合にはエラーメールが自動送信さ れます。エラーメールを受信したら認証を一度解除し再認証してみてください。

※API 取得方法の詳細はこちらのマニュアルをご確認ください

 $\Rightarrow \Rightarrow$  https://net0123club.net/fxcontents/cwap.pdf

#### ※運用方法

上部メニューの<手動投稿>を押して

・<X に手動投稿する> を押すと、ランダムモード OFF の場合は未投稿(A 列が 0)の行の上から順番に、ラン ダムモードが ON の場合は未投稿の行からランダムに、一つを投稿します。

この手動投稿は随時試すことができますので、設定の確認など、自動投稿を設定する前のテストに活用してく ださい。

手動投稿で問題なく投稿できていれば、次は自動投稿を設定します。

┢ 自動投稿

上部メニューの<自動投稿設定>を押し、

・<自動投稿ON> を押すと自動投稿が始まります

・<自動投稿 OFF> を押すと自動投稿が停止します

自動投稿を ON にすると、設定 2 シートの C13 セルに記入した時間(最短で 1 時間)ごとに、X に自動投稿します。

※本ツールの自動投稿をセットすると、スプレッドシートを閉じても、パソコンを閉じても自動投稿は継続しています。

※X の無料 API は 1 日ごとに制限がありますので、API を他のスプレッドシートと共用する際には気を付けて ください。(1API あたり 1 日 50 投稿)

※結果シートに投稿結果が都度記録されていきます。投稿 ID が記録されていれば投稿は正常に行われていま す。正常な投稿ができなかった場合などエラーメールを受信した場合には、結果2シートをご確認ください。 X の無料 API は不安定な場合がありますので、その場合には自動投稿を OFF にし、認証を一旦解除して再認証 してから自動投稿を ON にしてください。

尚、結果シートに記録された各行は適宜削除しても大丈夫です。(結果シートそのものは削除しないでください)

また本ツールは、コピーしていただければ、出力2シートへの投稿文設定を変えたもの、投稿するXアカウン ト数に制限なく使用していただけます。(1 つのスプレッドシートは1アカウントに対応します) Xの無料 API は、1アカウントにつき1つしか取得できませんが、CallBackURL は複数登録することができま す。またアカウントそのものを複数取得すれば、取得できる API も複数取得できます。 このツールは自由に再配布していただくことができます。

下記のマニュアルダウンロード URL をお知らせして再配布することができます。

# ⇒ https://net0123club.net/fxcontents/x007.pdf

あるいは下記のアフィリエイト URL をご利用いただくと、あなたのご紹介でツールを利用している方が本ツー ルのアフィリエイト対象の有料バージョンをご購入いただいた場合に、あなたにアフィリエイト報酬を支払い ます。

本ツールのご紹介・再配布はユーザー登録後に、以下の URL をご利用ください。

⇒ https://net0123club.net/fx-hfm/xautopost-aff/?free9=あなたのユーザーID

※あなたのユーザーID はユーザー登録時に発行される「a00001」といった ID となります。 例)あなたのユーザーID が a00009 の場合は

 $\Rightarrow$  https://net0123club.net/fx-hfm/xautopost-aff/?free9=**a00009** 

特別プレゼント

AI 自動投稿ツールをプレゼントいたします。

入手はこちらから

⇒ https://net0123club.net/fxcontents/r1d1xyxx.pdf

エクセルにキーワードを記入します。ツールが選択したキーワードに関して、AI が雑学知識を執筆し、自動で 投稿します。

キーワードによる WEB 集客効果を期待できますので、WordPress サイトに別カテゴリーを作成して、是非集客 用記事の自動投稿に活用してください。

記事サンプルはこちらです

⇒ https://net0123club.net/life/category/trivia/

こちらの AI 自動投稿ツールで自動投稿したタイトルと URL を、自動的に X に自動投稿することで X からの集 客力を高めるツールも配布しています。

AI 自動投稿ツールも本ツールもスプレッドシートをコピーして多数のブログ・カテゴリー・X アカウントで自動運用できます。

AI 自動投稿ツールシリーズの詳しい情報はメールマガジンに記載いたします。

⇒ https://net0123club.net/fx-hfm/chatgptwordpressautopost/

※ご質問やご不明な点は以下までお問い合わせください

お問い合わせの際には、ご購入して入手された場合は購入番号や販売サイト名などを明記してお問合せ下さい。特典等で入手された場合はその入手経緯などを明記してお問い合わせください。

特典等無料で入手された方にもできる限りサポートいたしますが、返信/回答が約束されたものではありません。ツールの設定に関してはサーバー・プラグイン・セキュリティ・その他プラットフォーム仕様など条件が多岐に渡るため有償購入の場合でも返信/回答を約束するものではなく、ユーザー通信やアップデートなどで回答 に代えさせていただくこともあります。

ご質問は⇒ https://net0123club.net/fx-hfm/question/